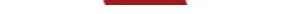

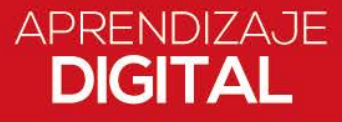

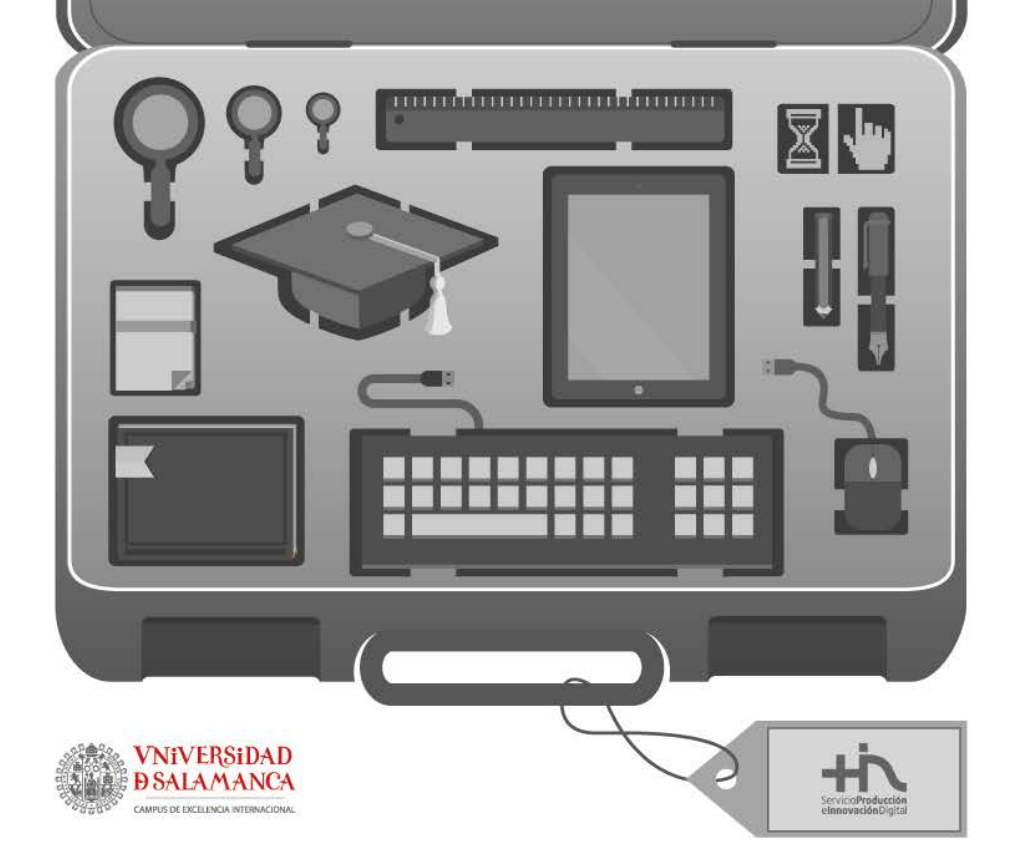

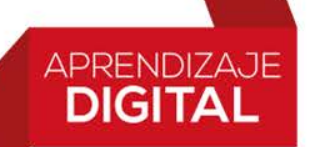

- Para la utilización de la herramienta debes utilizar el navegador Google Chrome, compatible con el estándar WebRCT. Con Chrome tendrás acceso a todas las funcionalidades disponibles, y la calidad de audio y vídeo será de mucha más calidad.
- Moderadores y presentadores no podrán "Compartir Aplicación" utilizando los navegadores Safari, Firefox o Internet Explorer, ya que todavía no son compatibles con WebRTC. Para los recursos de audio y vídeo durante la sesión necesitarán Adobe Flash Player (versión 17 o superior).

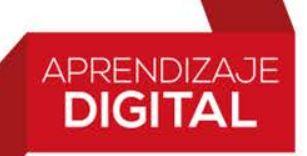

- Acceso a la Sala
- Acceder a una sala es tan fácil como pulsar en la actividad creada para tal efecto o copiarlo en tu navegador,

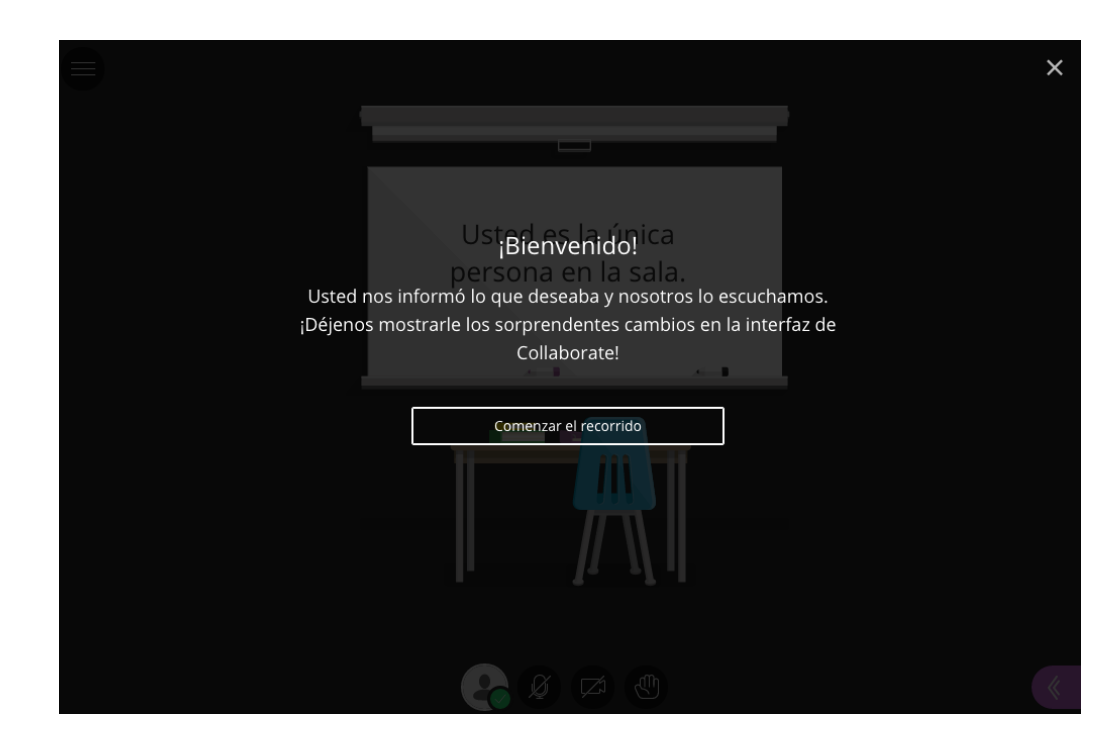

#### • ¿Cómo es la Sala?

APRENDIZAJE DIGITAL

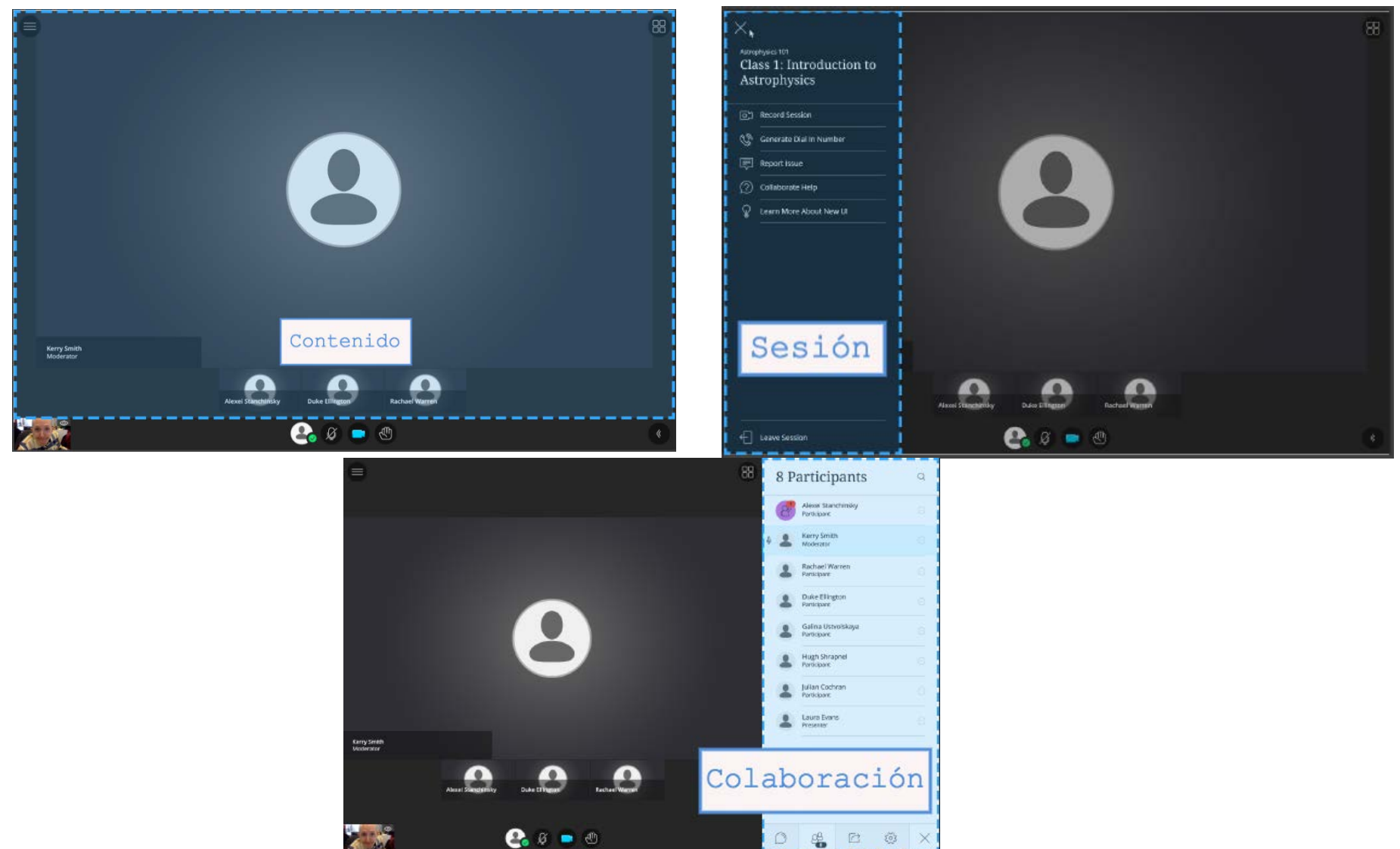

#### APRENDIZAJE DIGITAL

- Área de Contenido: Se muestra el contenido compartido. Si no se está compartiendo contenido, el enfoque se hará en los perfiles y los videos de los participantes. Se maximiza el tamaño de este espacio.
- Menú de la Sesión: Puedes desplegar el menú desde icono superior izquierdo. Las herramientas y funciones disponibles en este espacio : Iniciar grabación - -Informar un problema - Ayuda de Blackboard Collaborate -
- Panel de Colaboración: Desde este espacio podrás participar con el resto de asistentes a la sesión. Tienes disponible: Chat Lista de Participantes Compartir contenido y Mis ajustes. Conforme se vayan añadiendo funcionalidades de Colaboración se irán incorporando en este panel.

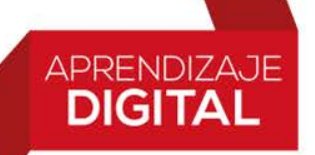

Abre el Panel de Colaboración y accede a 'Mis ajustes'.

Desde este apartado podrás configurar tu imagen de perfil y revisar los ajustes de audio y vídeo, notificaciones y de la sesión.

#### Configurar Imagen de Perfil

Pulsa en la imagen del avatar gris para acceder a la configuración del perfil y poder cambiar la imagen. Selecciona una imagen que tengas en un tu equipo o Captura una fotografía de desde la webcam. Para terminar pulsa en 'Guardar'.

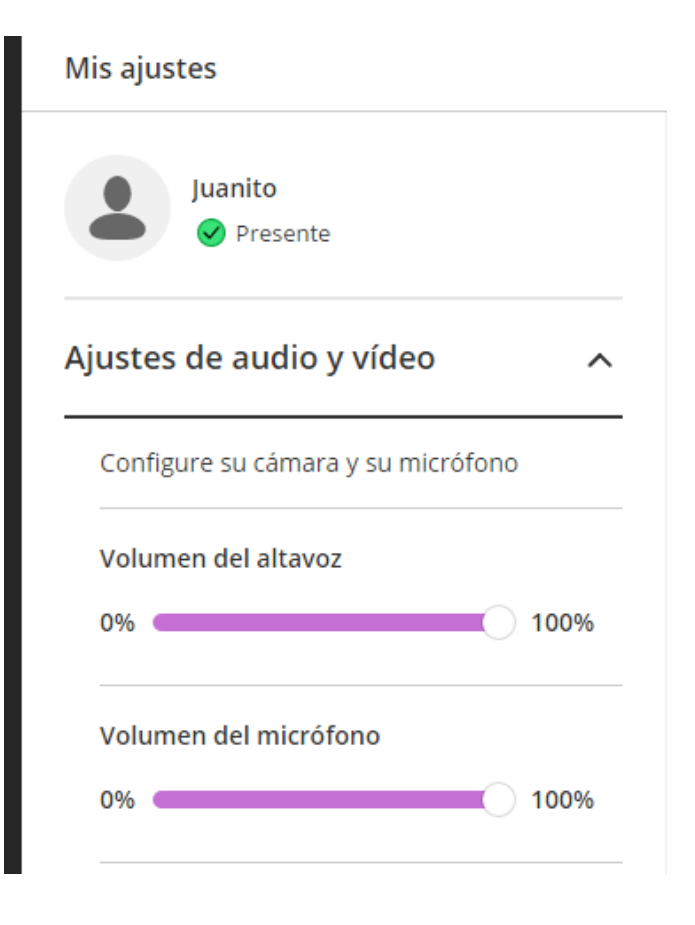

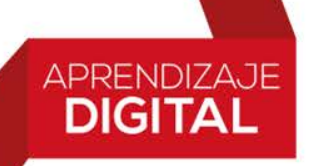

- Ajustes de la sesión
- Desde aquí puedes gestionar los permisos de los participantes.
- Compartir su audio.
- Compartir su vídeo.
- Publicar mensajes en el chat.
- Dibujar en la pizarra y los archivos.
- Estos permisos afectan de forma global a todos los participantes de la sala. No podrás restringir permisos de forma individual.

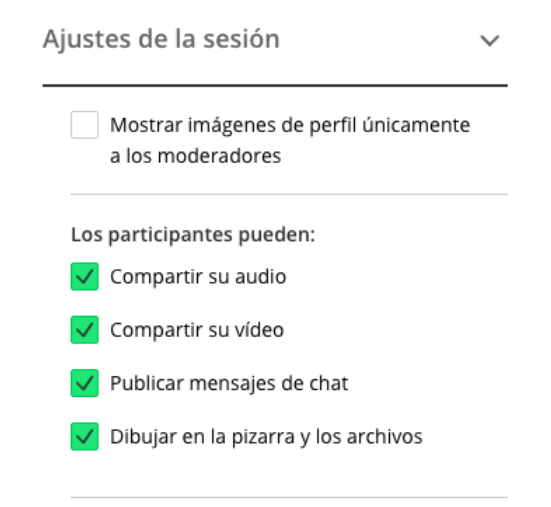

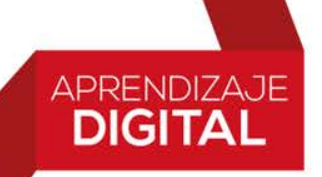

- Grabación.
- Para comenzar a grabar debes desplegar el Menú de la Sesión, y pulsar en 'Iniciar grabación'.

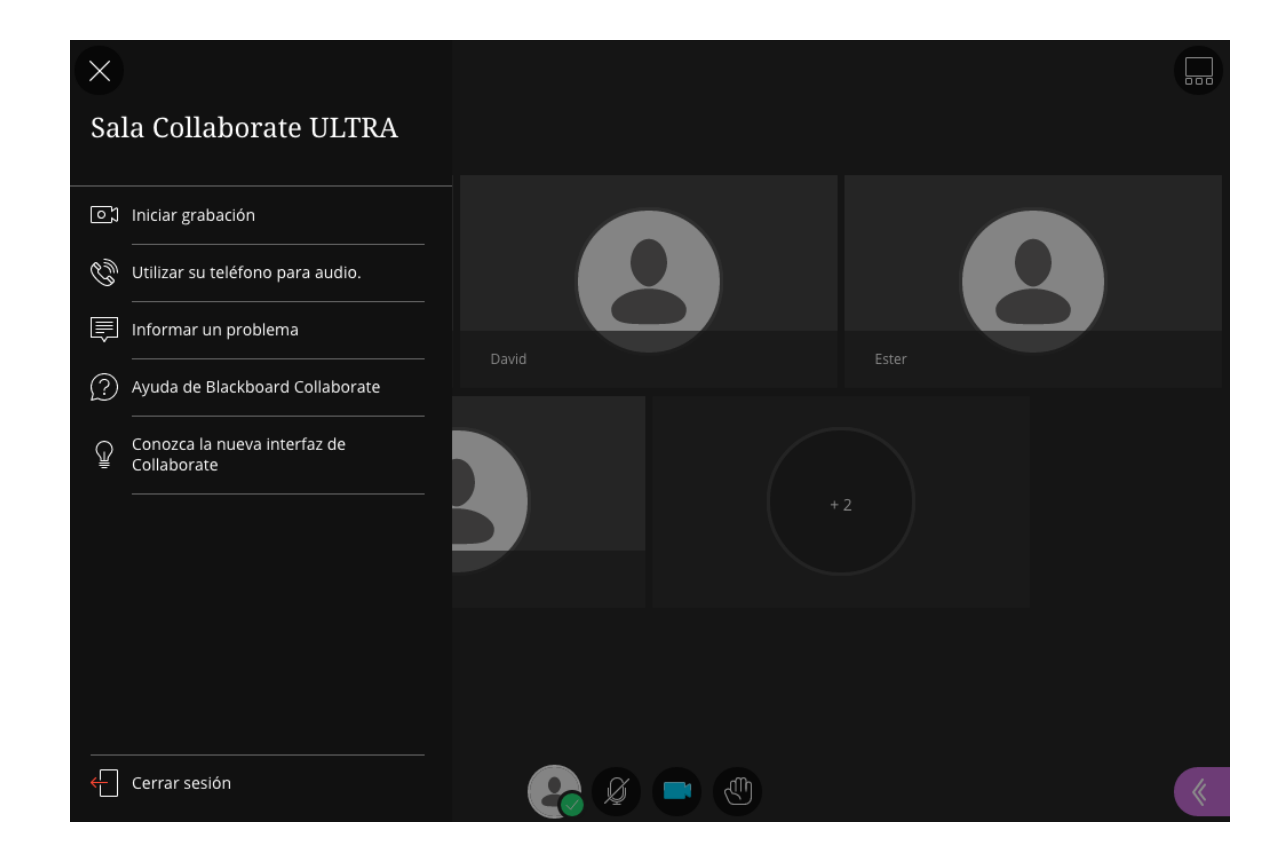

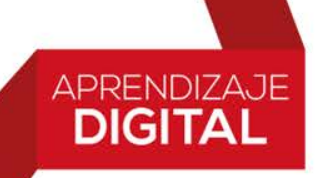

• Visualizando grabaciones.

# • Descargando grabaciones.

 Debes permitir las descargas de grabaciones de la sesión para cada sesión. Abre Ajustes de la sesión de una sesión y marque Permitir descargas de grabaciones. Todas las grabaciones realizadas en la sesión pueden descargarse mientras las descargas se encuentran habilitadas.

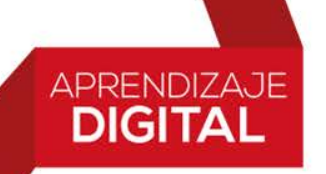

- Chat
- En el Panel de Colaboración, pulsa en su icono para desplegarlo. Incluye el texto que quieras compartir y pulsa en la tecla 'Enter' de tu teclado enviarlo

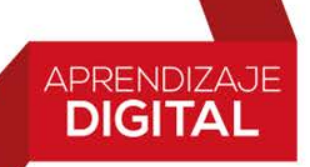

- Gestionando manos levantadas.
- Los participantes pueden levantar las manos en cualquier momento durante su sesión. De la misma manera que la levantan, pueden bajarla, si ves que no lo hacen, puedes hacerlo tú.
- Puedes ver las manos levantadas desde el panel de participantes. Conforme van levantando la mano, Ultra los ordena automáticamente. De esta forma ordenamos el turno de participación fácilmente.
- Haz clic en 'Bajar la mano' para borrar las manos levantadas.

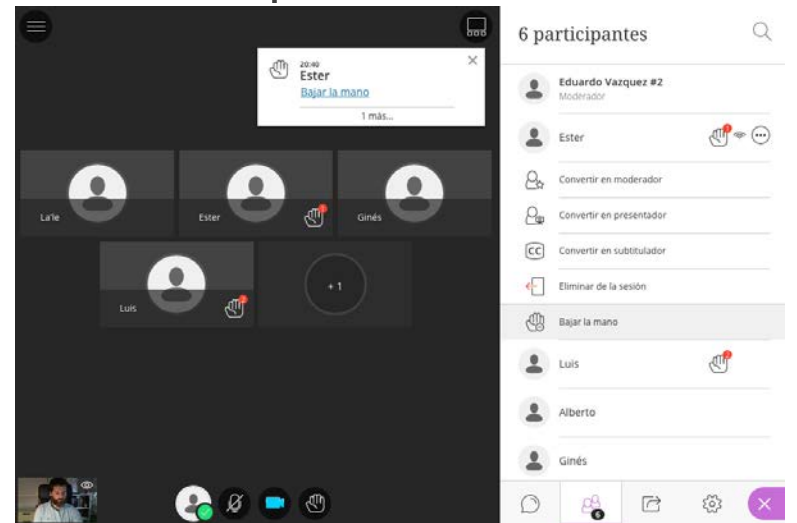

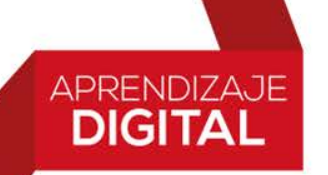

• Lista de participantes.

Dentro de la lista de participantes aparecen todos los asistentes. Puedes ver la siguiente información de cada uno de ellos:

- Quien tiene el micrófono activo.
- Imagen de perfil.
- Nombre de usuario.
- Si tiene la mano levantada.
- Calidad de conexión.

#### APRENDIZAJE DIGITAL

### Herramientas de Videoconferencia

- Roles.
- Moderador.

Este será nuestro rol durante las sesiones. Los usuarios con este rol tienen control absoluto sobre todo el contenido que se comparte. Pueden convertir a cualquier participante en un presentador o un moderador. Los moderadores ven las notificaciones de mano levantada y pueden bajar las manos. Pueden eliminar participantes de una sesión, pero no pueden eliminar a otros moderadores. Los moderadores pueden acceder a los ajustes de la sesión, para decidir lo que los participantes pueden y no pueden hacer.

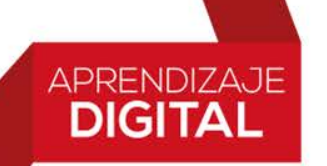

# Presentador

Este rol está diseñado para permitir que los alumnos sean presentadores sin otorgarles todos los privilegios del moderador. Los presentadores pueden cargar, compartir, editar y dejar de compartir contenido. También pueden ver las notificaciones de mano levantada y pueden bajar las manos.

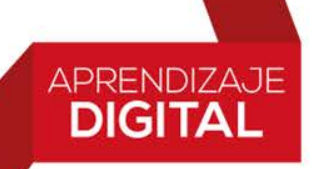

# • Participante.

Los usuarios con este rol puede activar y desactivar notificaciones como cuando los participantes ingresan a una sesión y la dejan, o cuando una persona ha publicado algo en el chat. El moderador de la sesión determina los privilegios de los participantes.

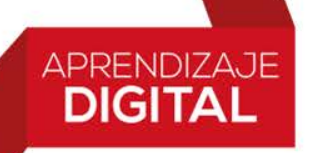

# • Subtitulador.

Este rol está diseñado para proporcionar una experiencia de aprendizaje accesible para los alumnos que tienen problemas de audición, así como para los alumnos cuya lengua materna es diferente a la del moderador. El moderador es quien le asigna este rol al participante. Al subtitulador se le asigna un área para escribir lo que se dice. Otros participantes pueden ver lo que se escribe en tiempo real. Puede haber varias personas subtitulando para varios idiomas.

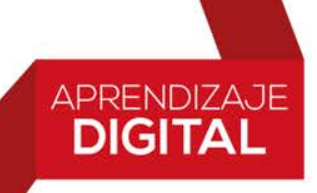

- Compartiendo contenido
- Puedes cargar contenido (presentaciones en PowerPoint, documentos PDF e imágenes), o compartir escritorio o alguna aplicación.

#### Compartir contenido

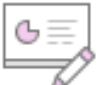

Compartir pizarra en blanco

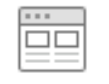

Compartir aplicación

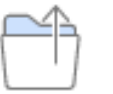

Compartir archivos

Contenido secundario

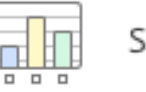

Sondeos

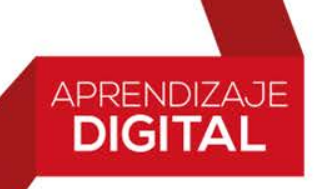

• Pizarra en blanco.

Colabora con tus alumnos mediante el uso de la pizarra. Abre una pizarra en blanco para dibujar o simplemente para tomar notas.

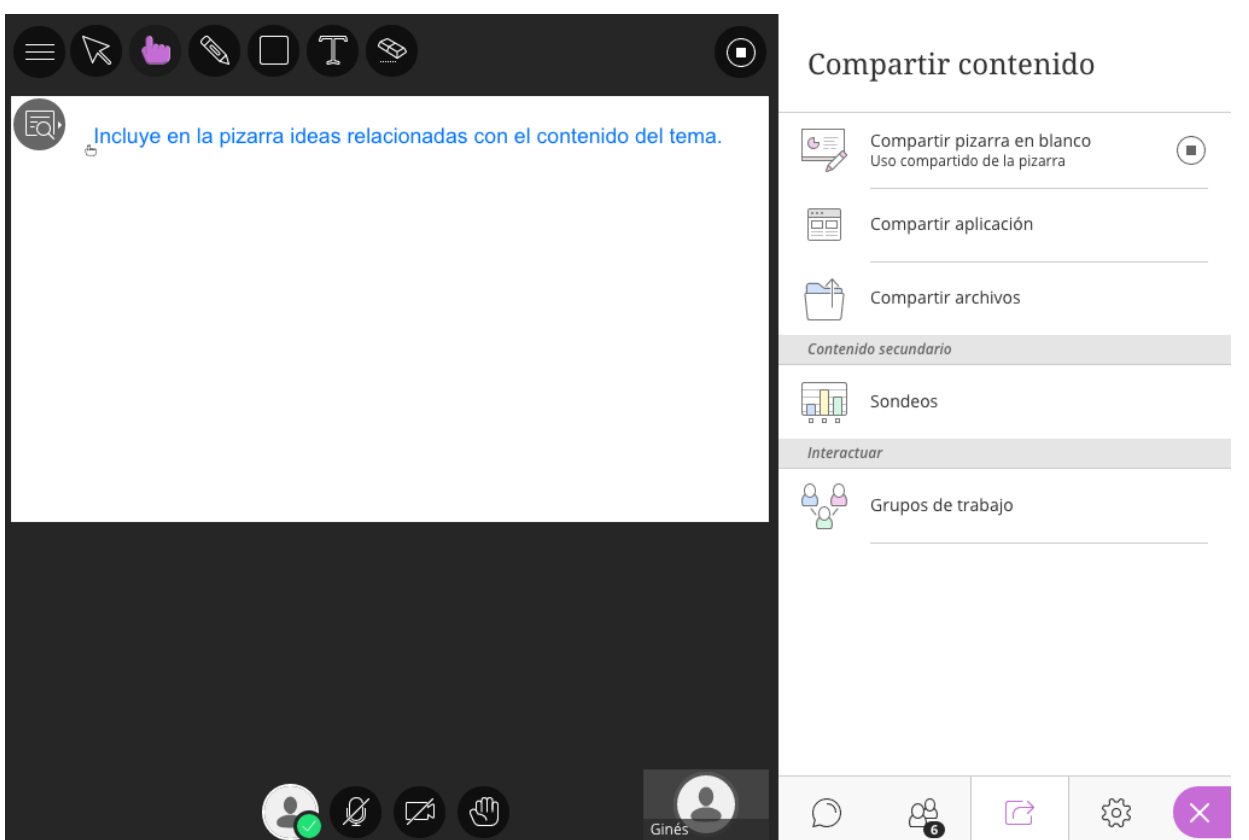

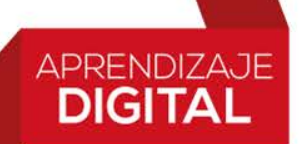

Compartir Archivos

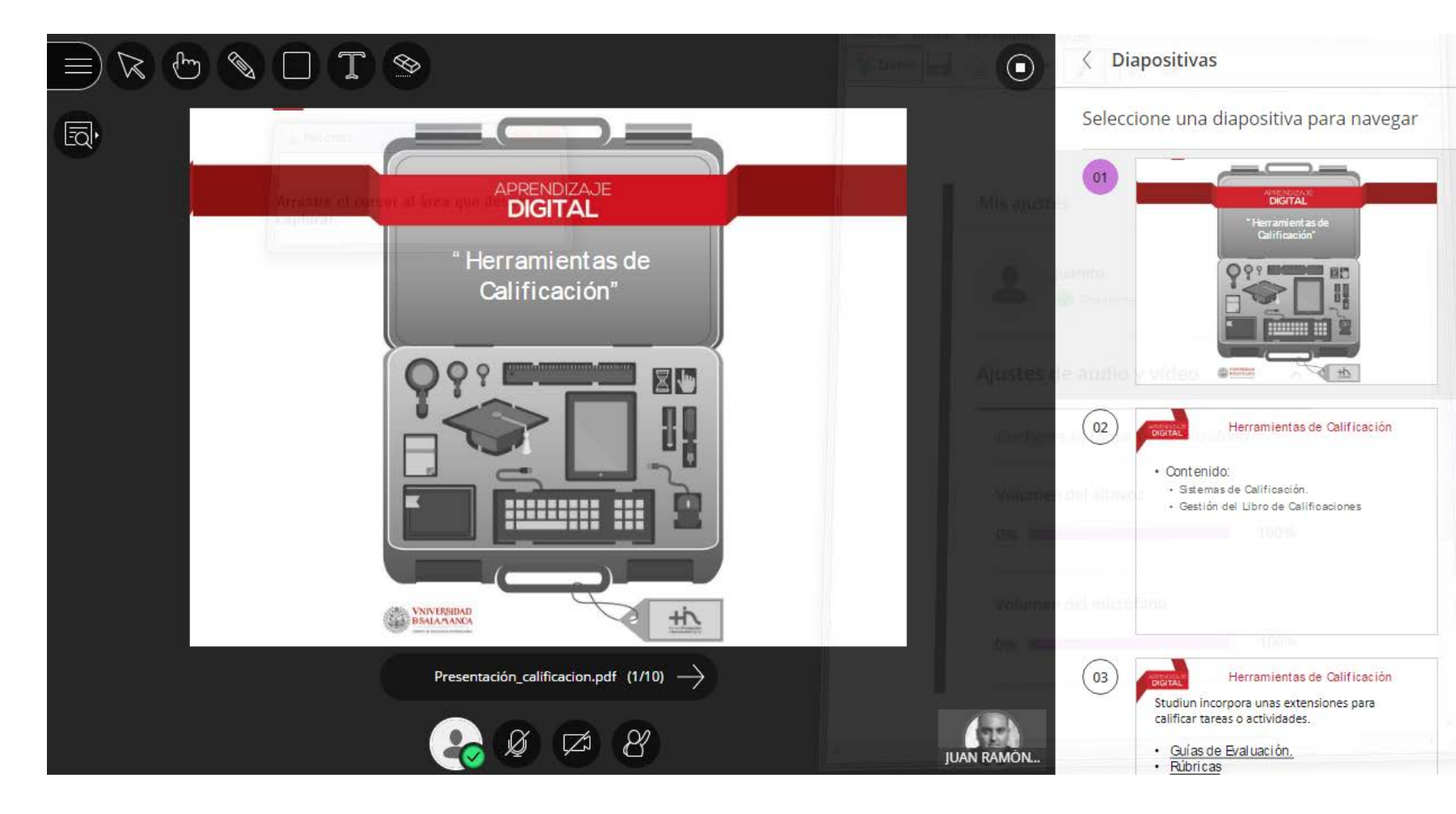

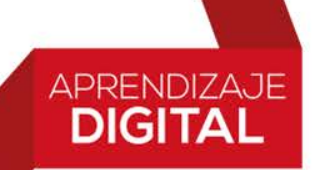

- Herramientas de contenido
- Tanto en la pizarra en blanco como en los archivos compartidos tenemos disponible, si así lo decidimos desde los ajustes de la sesión, las herramientas de contenido.

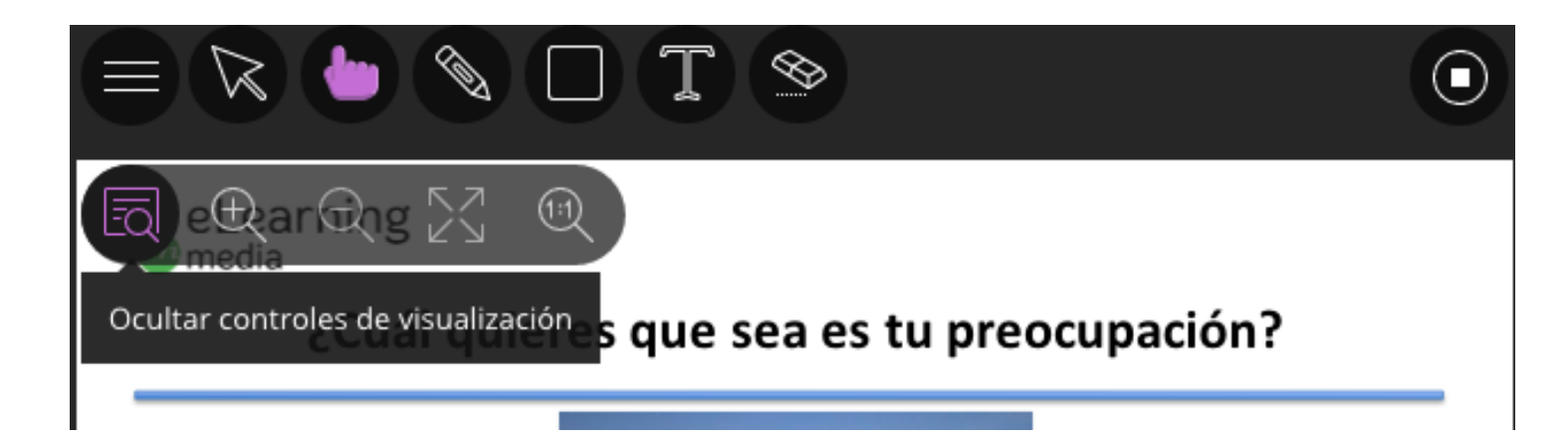

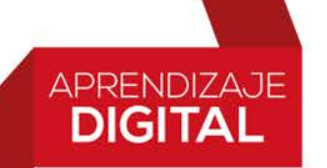

- Compartir Aplicación.
- Comparte tu escritorio o una aplicación para enseñarles a los alumnos un tema determinado. Los participantes verán como interactúas con la aplicación que compartas, movimiento del cursor, desplazamiento horizontal, etc.